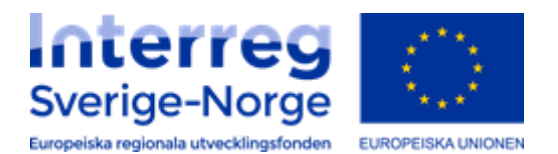

## <u>Anmodning om utbetaling i</u> <u>Regionalforvaltning.no – en veiledning</u>

Som søker må du selv sende inn anmodning om utbetaling på innvilget søknad (tilsagn) i henhold til de rapporteringsdatoene som finnes i tilsagnsbrevet. Skjermbildet for utfylling av anmodning om utbetaling følger også veiviserprinsippet tilsvarende som for søknadsskjemaet. I tillegg til selve anmodning om beløp med informasjon om kontonummer etc, skal det også fylles ut følgende:

- en verbal statusrapport som består av flere felter (dette gjelder både ved anmodning om sluttutbetaling og delutbetaling). Her klippes det og limes inn fra felles lägesrapport for prosjektet.
- en tabell som viser akkumulerte kostnader med utgangspunkt i godkjent kostnadsplan.
- laste opp vedlegg som er krevd av forvalter.

Viktig å merke seg spesifikt ved registrering av anmodning om **sluttutbetaling** at det er krav om forenklet revisorrapport for hele prosjektets levetid.

Husk når du er ferdig med å registrere anmodning om utbetaling, så må du eksplisitt klikke på «Send inn» knappen for å sende endelig anmodning til forvalter.

## Slik gjør du:

Åpne tilsagnsregister (klikk «Tilsagn» i hovedmenyen)

| Startside      | Søknader | Tilsagn                | Meldinger             | Kontakter        | System                    | Logg ut         | 🕑 Hjelp       |                |                                                                                             |                |
|----------------|----------|------------------------|-----------------------|------------------|---------------------------|-----------------|---------------|----------------|---------------------------------------------------------------------------------------------|----------------|
|                | 120      |                        |                       | Finnerud, E      | <b>rik -</b> Erik Finneru | d - Mobil: 4177 | 79960 E-post: | erik_finnerud  | @hotmail.com [F                                                                             | Roller: Søker] |
| SØKER          |          | Sti til side » Søknade | ****                  |                  |                           |                 |               |                |                                                                                             | Brukermanual   |
| Ny søknad      |          | Søknader               |                       |                  |                           |                 | (1) Kikk      | Tilcognlib     | ovodmonvo                                                                                   |                |
| Støtteordninge | r        | Alle søknader          | Tilsagn for oppfølgin | g Tilsagn avslut | tet Alle tilsagn          | Alle            |               | nisaynji n     | oveumenyei                                                                                  | 1              |
| Ny utbetaling  |          |                        |                       |                  |                           |                 | (2) Finn ti   | lsagnet ditt   | og klikk på                                                                                 | [Utbet.]       |
| Ny rapport     |          | Søk etter              | 3                     | Finn poster      | Nullstill filter          |                 |               |                |                                                                                             |                |
| INNLOGGET B    | RUKER    | År Alle 💙 Br           | uker Alle             | ✓ Forvalter Alle |                           | T 💽 🦓 📑         |               |                |                                                                                             |                |
| Endre virksom  | het      | 2                      |                       |                  |                           |                 | 44 4 Side     | e 1 🗸 1 side 🕨 | Rader pr.sid                                                                                | e 10 🗸         |
| Endre brukerpr | rofil    | Søknadsr               | Prosjektr             | avn Status       | Innsendt                  | Søknadsbeløp    | Intvilget     | Oppfølging     | Forvalter /                                                                                 | Endret         |
| Endre passord  |          |                        |                       |                  |                           |                 |               |                | Støtteordning                                                                               |                |
|                |          | L 🛛 🦉 🧭 201            | 4-0060 Test           | INNVILG          | 16.10.2014                | 10 000          | 10 000        | Atbet. MRS     | SPINE AS -<br>Testforvalter<br>SPINE AS -<br>Stotteordning<br>for uttesting<br>(KNF-skjema) | 02.12.2014     |
|                |          | Ny soknad              |                       |                  |                           |                 |               |                | Коріе                                                                                       | r Slett        |

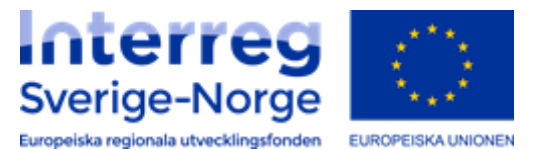

Start utfylling av ny anmodning om utbetaling. Trykk «Legg til anmodning om utbetaling».

|   |             |        |           | (   44   4   Side 🔽 (ingen data) 🕨 🕪 Rader pr.si | de 10 💙 |
|---|-------------|--------|-----------|--------------------------------------------------|---------|
|   | Beskrivelse | Status | Type utb. | Anmodet beløp                                    | Utbetal |
| _ |             |        |           | SUM:                                             |         |

Velg prosjekt og delutbetaling/sluttutbetaling i rullegardinene.

| Op                                      | prett ny anm                                            | odning om ut                              | betaling                                       |                                       |                                                 |                   |               |  |
|-----------------------------------------|---------------------------------------------------------|-------------------------------------------|------------------------------------------------|---------------------------------------|-------------------------------------------------|-------------------|---------------|--|
| Sor                                     | n søker må du se<br>sendte anmodnin                     | iv opprette og ser<br>ger vil deretter bl | nde inn anmodning<br>i behandlet hos forv      | om utbetaling k<br>valter etter ordi  | nyttet til inovilget s<br>være rutiner.         | sknader.          |               |  |
| TH shut                                 | informasjon er de<br>tutbetaling. Anm                   | t 2 uike typer an<br>odning om sluttut    | mudninger: (1) ann<br>betaling benyttes ku     | nodning om del<br>m én gang og e      | itbetalinger og (2) a<br>ter ferdigstilfelse av | nmodni<br>prosjek | ng om<br>tæt. |  |
| U For                                   | begge typer ann                                         | odninger må alle                          | felter på anmodnin                             | gsskjema fylles                       | ut før innsendelse:                             |                   |               |  |
|                                         | <ul> <li>Delutbetalin</li> <li>Sluttutbetali</li> </ul> | g - Sendes inn iht<br>ng - Sendes inn i   | t avtale etter oppsta<br>ht avtale etter ferdi | art av prosjekt.<br>gstillelse av pro | ijekt.                                          |                   |               |  |
| Du<br>vei                               | kan nå starte pro<br>riser.                             | sedyre for innsen                         | delse av utbetaling                            | sanmodning vec                        | å følge instrukser i                            | denne             |               |  |
| Anmod om                                | uthetaling* *                                           | " Vennligst velg ir                       | nnviloet soknad **                             | ;                                     |                                                 | V                 | 0             |  |
| på valgte t                             | ilsagn                                                  |                                           | 100100000000000000000000000000000000000        |                                       |                                                 | ( house           | •             |  |
|                                         |                                                         | 1111                                      |                                                |                                       |                                                 |                   |               |  |
|                                         |                                                         | otbetaings                                | istatus                                        |                                       |                                                 |                   |               |  |
|                                         |                                                         |                                           |                                                |                                       |                                                 |                   |               |  |
|                                         |                                                         |                                           |                                                |                                       |                                                 |                   |               |  |
|                                         |                                                         |                                           |                                                |                                       |                                                 |                   |               |  |
|                                         |                                                         |                                           |                                                |                                       |                                                 |                   |               |  |
|                                         |                                                         |                                           |                                                |                                       |                                                 |                   |               |  |
|                                         | ding om * *                                             | " Vennligst velg "                        | - >                                            |                                       |                                                 |                   | 0             |  |
| Velg anmo                               | ling                                                    |                                           |                                                |                                       |                                                 |                   |               |  |
| Velg anmo<br>delutbetali<br>sluttutbeta |                                                         |                                           |                                                |                                       |                                                 |                   |               |  |
| Velg anmo<br>delutbetali<br>sluttutbeta |                                                         |                                           |                                                |                                       |                                                 |                   |               |  |

Spesifikasjon: Fyll ut de obligatoriske feltene og klikk deretter på «Lagre og neste». Her skal det legges inn et foreløpig «beløp til utbetaling». Dette korrigeres til korrekt tall, når man er ferdig med å legge inn tallene i fanen «kostnadsrapport».

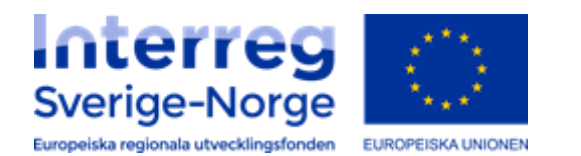

|                 |                                   |             | Søknadsinformasion                                      |
|-----------------|-----------------------------------|-------------|---------------------------------------------------------|
| Type utbetaling | Delutbetaling                     | 6           | Søknadsnr                                               |
| Beskrivelse     | Uttesting av delutbetaling        | -           | 2014-0060<br>Tilsagnsnr                                 |
|                 |                                   |             | Prosjektnavn                                            |
| Beløp til utb.  | 3000                              |             | Test<br>Søker/prosjekteier                              |
| Navn            | Finnerud AS                       |             | Finnerud AS<br>Støtteordning                            |
| Kontonr         | 1224 12 12245                     |             | SPINE AS - Statteordning for uttesting (KNF-<br>skiema) |
| Kontoni         | 1234.12.12343                     |             | Innsendt<br>16.10.2014                                  |
| Sted og dato    |                                   |             |                                                         |
|                 |                                   |             | Utbetalingsstatus                                       |
| <b></b>         |                                   |             | Totalbudsjett 10 000                                    |
| ٠.              | 💶 🛯 🛃 1) Fyll ut de obligatoriske | feltene (*) | vilget 10 000                                           |
|                 | .,,                               |             | petalt 3 000                                            |
|                 | 2) Klikk [Lagre og neste]         |             | it til utb. 0 [0%]                                      |
|                 |                                   |             |                                                         |

Statusrapportering: Fyll ut status/sluttrapporten (lägesrapport). Antall felter som skal besvares kan variere fra 1-10, så husk å bla nedover for å få frem alle feltene. Det er obligatorisk å svare på alle feltene. Klikk deretter på «Lagre og neste».

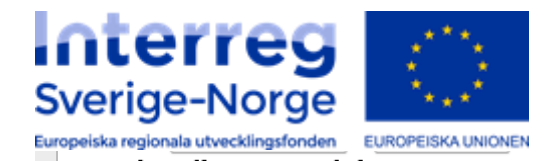

| [1 av 5]: Status i forhold til planlagte aktiviteter og fremdrift |                                         |
|-------------------------------------------------------------------|-----------------------------------------|
|                                                                   |                                         |
|                                                                   |                                         |
|                                                                   |                                         |
|                                                                   |                                         |
| [2 av 5]: Marknadar til økonomick status                          |                                         |
|                                                                   |                                         |
|                                                                   | ·                                       |
|                                                                   |                                         |
|                                                                   |                                         |
|                                                                   |                                         |
| [3 av 5]: Forslag/tiltak til endringer i videre fremdrift         |                                         |
|                                                                   |                                         |
|                                                                   | , i i i i i i i i i i i i i i i i i i i |
|                                                                   |                                         |
|                                                                   |                                         |
|                                                                   |                                         |
|                                                                   |                                         |
|                                                                   |                                         |
|                                                                   |                                         |
| Fyll ut hvert felt (rapport) ovenfor.                             | rediaer                                 |

Kostnadsrapport: Angi akkumulerte kostnader for denne rapporteringsperioden pr budsjettlinje, ved å trykke på rød pil. Legg inn kostnader pr kontoart. Klikk deretter på «Lagre». Systemet vil beregne periodens beløp til utbetaling i egen rute\* Husk å endre til riktig (ferdig utberegnet) beløp i fanen «spesifikasjon».

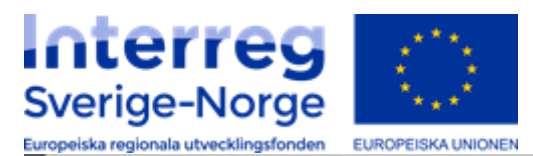

Sti til side = Sekrader = Projektutsetaloger = Utbetalingsanmodning

## Utbetalingsanmodning

Spesificasjon Sluttrapportering Kostnadsrapport Victoria

| KOSTNADSTYPER                                           | - Al     | KKUMULERTE KOS | TNADER            | - GODKJENTE KOS    | TNADER  |
|---------------------------------------------------------|----------|----------------|-------------------|--------------------|---------|
| Hovedart                                                |          | Denne periode  | Tidligere periode | Norsk partner      | Rest    |
| 01.Eget personale                                       | *        | 0              | 0                 | 50 000             | 50 000  |
| 02.Eksterne tjenester                                   | •        | 0              | 0                 | 292.500            | 292 500 |
| 03.Kontor og administrasjon                             |          | 0              | 0                 | 7 500              | 7 500   |
| 04.Investeringer                                        |          | 0              | 0                 | 0                  | 0       |
| 05.Reiseutgifter                                        | •        | 0              | 0                 | 50 000             | 50 000  |
| 11.Privat direkte finansierte utgifter                  | •        | 0              | 0                 | 0                  | 0       |
| 21.Eksternt offentlig direkte finansierte utgifter      |          | 0              | 0                 | 0                  | 0       |
| Sum kostnader<br>Maksimalt belap til utbetaling 50,00 % |          |                |                   | 400 000            | 400 000 |
| Periodens beløp til utbe                                | staling* | 3 000          | Rest til utbet    | aling på tilsagnet |         |

|                                                   |                       |                                                                                                    | 44 4 2006  | 1 (x) 1 2001   x   x   40 | nost beratte 1 |  |
|---------------------------------------------------|-----------------------|----------------------------------------------------------------------------------------------------|------------|---------------------------|----------------|--|
| - KOSTNADSTYPER                                   | AKKUMULERTE KOSTNADER |                                                                                                    |            | GODKJENTE KOSTNADER       |                |  |
| sovedart                                          |                       | ine periode Tidlige                                                                                                    | re periode | Norsk partner             | Rest           |  |
| 1.Eget personale                                  |                       | NUMBER OF STREET, STREET, STRE | U          | 50 000                    | 50 000         |  |
| Kontonr Kontobeskrivelse                          | Denne periode         | Tidligere periode                                                                                                    | Sum alle p | erioder                   |                |  |
|                                                   |                       | 1 0                                                                                                    | a)         | 8                         |                |  |
| 3.Kontor og administrasjon                        | *                     | 0                                                                                                    | 0          | 7 500                     | 7 500          |  |
| 2.Eksterne tjenester                              |                       | a                                                                                                    | 0          | 292 500                   | 292 500        |  |
| 4.Investeringer                                   | *                     | 0                                                                                                    | 0          | 0                         | 0              |  |
| S.Reiseutoifter                                   | *                     | 0                                                                                                    | 0          | 50 000                    | 50 000         |  |
| 1.Privat direkte finansierte utgifter             |                       | 0                                                                                                    | 0          | 0                         | 0              |  |
| 1.Eksternt offentlig direkte finansierte utgifter |                       | 0                                                                                                    | 0          | 0                         | 0              |  |
| ium kostnader                                     |                       |                                                                                                    |            | 400 000                   | 400 000        |  |
| 4aksimalt beløp til utbetaling 50,00 %            |                       |                                                                                                    |            |                           |                |  |
|                                                   | 20.000                |                                                                                                    |            | No. of the second         |                |  |

Klikk «lagre og neste» og gå til neste fane.

Vedlegg: Velg obligatoriske vedlegg og klikk på «Last opp nytt vedlegg». Her kan du laste opp flere vedlegg. Klikk så på «Lagre og avslutt».

| ulde =alexader =Prope<br>Jtbetalingsanme<br>Spesifikasjon _ Sluttrapport | stutsetalinger = Utbetalingsanmodning<br>odning<br>ening Kostnadsrapport Vedlegg |                     |
|--------------------------------------------------------------------------|----------------------------------------------------------------------------------|---------------------|
| Vedleggsliste utl                                                        | betalingsanmodning                                                               | Side 0/0 16 4 10 20 |
| Velg nytt vedlegg 🗍                                                      | asl opp nytt vedlegg                                                             | Bla gjennom         |
|                                                                          |                                                                                  |                     |

## Klikk på «Send inn».

|         |            | 44                         | Side 1   |          | Nink [Oenc         |                                 |
|---------|------------|----------------------------|----------|----------|--------------------|---------------------------------|
|         | ato        | Beskrivelse                | Status   | Utbetalt | Type<br>utbetaling | Anmodning<br>(ikke<br>utbetalt) |
|         | -          | Uttesting av delutbetaling | Send inn |          | Delutbetaling      |                                 |
| 🗆 🗹 👌 🤅 | 23.10.2014 | Trenger<br>testpenger      | Utbetalt | 3 000    | Delutbetaling      |                                 |
|         |            |                            | SUM:     | 3 000    |                    |                                 |

Kryss av i bekreftelsesboksen og klikk på «Send inn anmodning». Du har nå sendt inn anmodningen til forvalter.

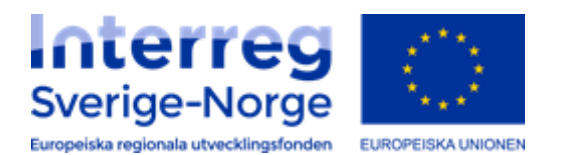

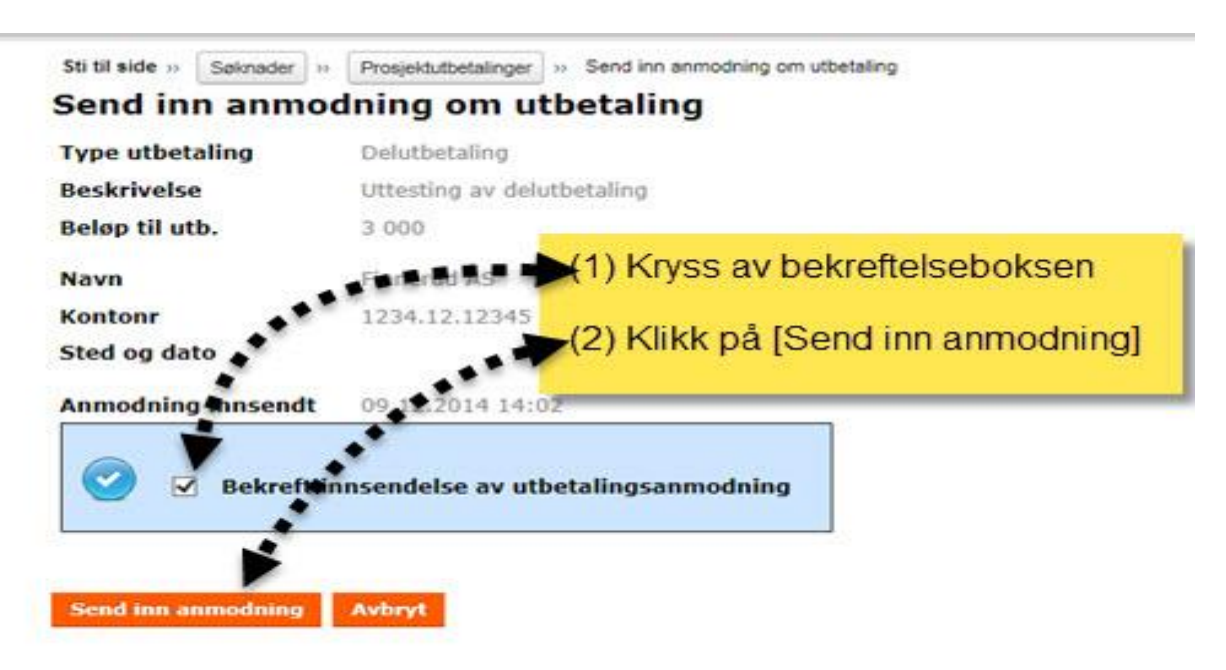